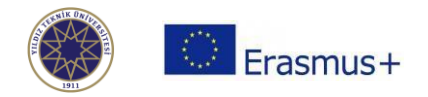

# **Online Learning Agreement Guide**

This step-by-step guide will help you to prepare your Online Learning Agreement (hereafter referred as OLA). Please follow the instructions to prepare your OLA and have it signed by your sending and receiving institutions.

## Registration

If your home university has not initiate the process, you can generate OLA either at <u>https://www.learning-agreement.eu</u> or by using the mobile **Erasmus+ App**, which is available to download for Android or iOS.

| OLA ABOUT FAQ ELDER OLA FOR TRANEES                                                                                    | LOG N                                                              |
|----------------------------------------------------------------------------------------------------|--------------------------------------------------------------------|
|                                                                                                    | The second second                                                  |
| Online Learning Agreement                                                                                              | ,                                                                  |
| ×.                                                                                                    | K                                                                  |
| Prepare your Learning Agreement <b>online within a few steps</b><br>and share it with both home and host universities. |                                                                    |
| This platform has been developed by the Aristotle University of Thessaloniki, the European University Foun<br>student. | dation and the Erasmus Student Network for the 21st century mobile |
| LOGIN TO ACCESS YOUR LEARNING AG                                                                                       | REEMENT                                                            |

There are several ways to connect. Select the one suitable to you after contacting your home university:

|       | MyAcademicID                            |
|-------|-----------------------------------------|
| Login | with                                    |
| Exam  | nples: University of Bologna, name@autQ |
|       | or                                      |
|       | Login with eIDAS                        |
|       | t                                       |

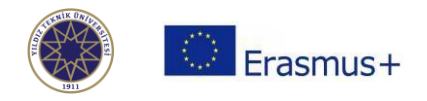

After completing the registration, you can use your login credentials for both the app and the website.

## **Creating Your Account**

After you login, submit some information to create your account and click "save":

| ABOUT FAQ ELD                           | ER OLA FOR TRAINEES                 |            | MY LEARNING AGREEMENTS MY ACCOUNT LOG OUT |
|-----------------------------------------|-------------------------------------|------------|-------------------------------------------|
| viy accoun                              | l                                   |            |                                           |
| VIEW EDIT                               |                                     |            |                                           |
|                                         |                                     |            |                                           |
| My Personal Information                 |                                     |            |                                           |
| Firstnama *                             |                                     | Lastrarra  | •                                         |
| Firstname                               |                                     | Lastname   |                                           |
| Date of birth *                         | Gender *                            |            | Nationality *                             |
| дд.аа.уууу                              | - Select a value -                  | \$         | 0                                         |
| Field of education *                    |                                     | Study cycl | e *                                       |
|                                         | 0                                   |            | 0                                         |
|                                         |                                     |            |                                           |
| I have read and agree to the Terms      | and Conditions and Privacy Policy * |            |                                           |
| Terms and Conditions and Privacy Policy | _                                   | _          |                                           |
|                                         |                                     | Save       |                                           |

Choose "My Learning Agreements" and click on "Create New":

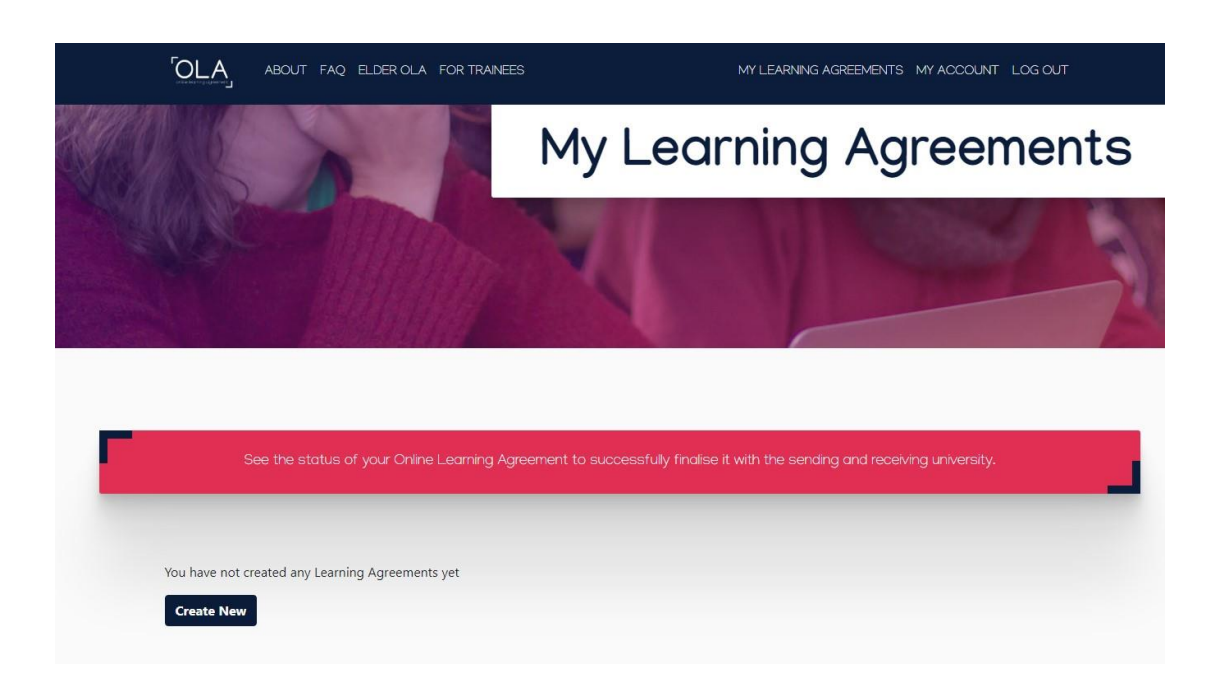

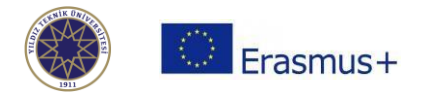

Then select your mobility type, which should be "Semester Mobility":

| Please <b>select your mobilit</b>                                                                                                    | <b>y type</b> . Choose carefully, if you pick the wrong c                                                                                                    | ne you'll have to start over.                                                                                                    |
|----------------------------------------------------------------------------------------------------|----------------------------------------------------------------------------------------------------|----------------------------------------------------------------------------------------------------|
| Semester Mobility                                                                                                    | Blended Mobility with Short-term<br>Physical Mobility                                                                                                    | Short-term Doctoral Mobility                                                                                                    |
| Discover a new culture and gain new<br>experiences by going on <b>traditional</b><br>academic mobility of between 2<br>and 12 months at another higher<br>education institution! Be sure to<br>check out the possibility to upgrade<br>your mobility experience with<br>optional virtual components (e.g.<br>online courses) next to your<br>academic experience on campus. | In case regular semester mobility is<br>too long or otherwise inaccessible<br>for you, experience short-term<br>blended mobility! This format<br>foresees between <b>5 and 30 days of</b><br><b>physical mobility</b> at another higher<br>education institution <b>combined</b><br><b>with a compulsory virtual</b><br><b>component.</b> | Develop your skills and find contacts<br>by going on <b>short-term doctoral</b><br><b>mobility of between 5 and 30 days</b><br>at another higher education<br>institution! To enhance the synergies<br>with Horizon Europe, doctoral<br>mobilities can also take place in the<br>context of Horizon Europe funded<br>research projects. |

# **Student Information** Please fill in all the required information:

| 022/2023                                                                                                    |                                                                                       |                            |       |                                                                                                    |
|----------------------------------------------------------------------------------------------------|---------------------------------------------------------------------------------------|----------------------------|-------|----------------------------------------------------------------------------------------------------|
| Student                                                                                                    |                                                                                       |                            |       |                                                                                                    |
| First name(s) *                                                                                                    |                                                                                       | Last nar                   | me(s) | *                                                                                                    |
|                                                                                                    |                                                                                       |                            |       |                                                                                                    |
| Email *                                                                                                    |                                                                                       |                            |       |                                                                                                    |
| Date of birth *                                                                                                    | Gender *                                                                              |                            |       | Nationality *                                                                                                    |
| дд.аа.уууу                                                                                                    | Undefin                                                                               | ed 🗢                       |       |                                                                                                    |
|                                                                                                    |                                                                                       |                            |       | Country to which the person belongs administratively and that issues the<br>card and/or passport.                                                                                                    |
| Field of Education *                                                                                                    |                                                                                       | Field of Education Comment |       | Study cycle *                                                                                                    |
|                                                                                                    | 0                                                                                     |                            |       | Bachelor or equivalent first cycle (EQF leve 🕈                                                                                                    |
| Field of education: The ISCED-F 2013 search<br>at http://ec.europa.eu/education/internation<br>classification-of-education-isced_en should b<br>the ISCED 2013 detailed field of education ar<br>is closest to the subject of the degree to be a<br>student by the Sending Institution. | tool available<br>al-standard-<br>e used to find<br>ad training that<br>warded to the |                            |       | Study cycle: Short cycle (EQF level 5) / Bachelor or<br>equivalent first cycle (EQF level 6) / Master or equivalent<br>second cycle (EQF level 7) / Doctorate or equivalent third<br>cycle (EQF level 8). |

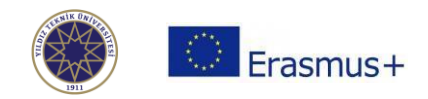

## **Sending Institution**

Select the country of your home university and the name of the university.

Then, enter the contact information of **the responsible person (the person to sign your learning agreement)**. Add an administrative contact, who can be someone from your home Erasmus office or faculty. Always contact your home university when in doubt.

| Sending Institution                                                                                                    |                                                                                                    |
|----------------------------------------------------------------------------------------------------|----------------------------------------------------------------------------------------------------|
| Country *                                                                                                    |                                                                                                    |
| Country of the institution                                                                                                    |                                                                                                    |
| Name *                                                                                                    |                                                                                                    |
| Name of the institution                                                                                                    |                                                                                                    |
| Sending Responsible Person                                                                                                    | Sending Administrative Contact Person                                                                                                    |
| First name(s) *                                                                                                    | First name(s)                                                                                                    |
| Last name(s) *                                                                                                    | Last name(s)                                                                                                    |
| Position *                                                                                                    | Position                                                                                                    |
| Departmental Coordinator                                                                                                    | Erasmus Officer                                                                                                    |
| Email *                                                                                                    | Email                                                                                                    |
| Phone number                                                                                                    | Phone number                                                                                                    |
| *                                                                                                    | +                                                                                                    |
| Responsible person at the Sending Institution: an academic who has the authority to<br>approve the Learning Agreement, to exceptionally amend it when it is needed, as<br>well as to guarantee full recognition of such programme on behalf of the<br>responsible academic body. The name and email of the Responsible person must be<br>filled in only in case it differs from that of the Contact person mentioned at the top<br>of the document. | Administrative contact person: person who provides a link for administrative<br>information and who, depending on the structure of the higher education<br>institution, may be the departmental coordinator or works at the international<br>relations office or equivalent body within the institution. |

#### **Receiving Institution (YTU)**

- 1. Receiving institution country: Turkey
- 2. Receiving Institution name: Yildiz Technical University (TR ISTANBU07)

#### 3. Receiving Responsible Person (Departmental/Academic Coordinator/Signatory):

The **departmental coordinators** at YTU sign online Learning Agreements. Please check the nomination e-mail you received from YTU to see the information of your departmental coordinator. List of the contact information of the departmental coordinators can be found here: <a href="https://erasmus.yildiz.edu.tr/page/16/Departmental-Coordinators/745">https://erasmus.yildiz.edu.tr/page/16/Departmental-Coordinators/745</a>

#### 4. Receiving Administrative Contact Person:

Murat Turhan Institutional Coordinator incoming@yildiz.edu.tr +90 212 383 3932

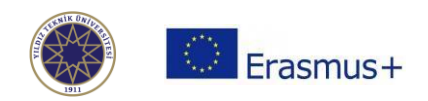

## PRELIMINARY LA

## Planned period of the mobility

Enter your start and end months of your Erasmus+ exchange at Yildiz Technical University. The exact dates of the semesters can be obtained from the academic calendar: <u>https://erasmus.yildiz.edu.tr/page/16/Academic-Calendar/470</u>

If the calendar has not been set whilst you are preparing your OLA, you can state the dates below. Please note that **the dates given below are merely <u>estimated</u> and they are strictly subject to change according to the beginning and end dates of the lecture and examination period:</u>** 

- Fall semester : 15 October 30 January
- Spring semester : 15 February 2021 15 June

# **TABLE A - Study Programme at the Receiving Institution**

Click on Add Component to Table A button for each of the courses you will be studying at YTU.

# **Receiving Institution - Component to Table A**

- 1. Component code (course code)
- 2. Component title (course name)

3. The semester in which the course will be taken (first semester=fall semester, second semester=spring semester)

4. ECTS credits

5. After choosing courses, please enter the link of the course website which can be found at <u>http://www.bologna.yildiz.edu.tr/</u>

6. Repeat the process for each additional course

Please note:

- You have to select the majority of courses from your hosting department.
- Your may have to update your course selection upon arrival.

Table A - Study programme at the Receiving institution \*

| Component to Table A                                                                         |                                                                                                    | Remove                                                                              |
|----------------------------------------------------------------------------------------------|----------------------------------------------------------------------------------------------------|-------------------------------------------------------------------------------------|
| Component title at the Receiving Ins                                                         | titution (as indicated in the course catalogue) $^{st}$                                                                                                    |                                                                                     |
| An "educational component" is a self-contair<br>components are: a course, module, seminar, i | ed and formal structured learning experience that features learning outcomes<br>aboratory work, practical work, preparation/research for a thesis, mobility win                                                                                                    | , credits and forms of assessment. Examples of educationa<br>dow or free electives. |
|                                                                                              | Number of ECTS credits (or equivalent) to be<br>awarded by the Receiving Institution upon                                                                                                    |                                                                                     |
| Component Code *                                                                             | successful completion *                                                                                                    | Semester *                                                                          |
|                                                                                              |                                                                                                    |                                                                                     |
|                                                                                              | ECTS credits (or equivalent): in countries where the<br>"ECTS" system is not in place, in particular for institutions<br>located in Partner Countries not participating in the<br>Bologna process, "ECTS" needs to be replaced in the<br>relevant tables by the name of the equivalent system that<br>is used, and a web link to an explanation to the system<br>should be added. |                                                                                     |

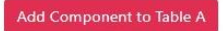

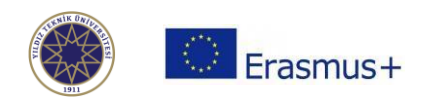

## Sending Institution - Component to Table B

Table B is the field to which you can add the courses at your home institution for recognition.

- 1. Component code (If there is no code, leave it blank)
- 2. Component title

3. Enter the semester you will take the concerning course (first semester=fall semester, second semester=spring semester)

- 4. ECTS credits
- 5. Link to course website
- 6. Repeat the process for each additional course

| An *educational component* is a self-contained and formal structured learning experience that features learning outcomes, credits and forms of assessment. Examples of educational components are: a course, module, seminar, laboratory work, practical work, preparation/research for a thesis, mobility window or free electives.  Number of ECTS credits (or equivalent) to be recognised by the Sending Institution *  ECTS credits (or equivalent): in countries where the  "ECTS" system is not in place, in particular for institutions located in Parther Course, "ECTS" needs to be replaced in the releagent tables by the name of the equivalent system that is used, and a web link to an explanation to the system should be added.  Automatic recognition comment | Component title at the Sending Ins                                                                                                    | itution (as indicated in the course catalogue) *                                                                                                    |                                                                          |                   |
|----------------------------------------------------------------------------------------------------|----------------------------------------------------------------------------------------------------|----------------------------------------------------------------------------------------------------|--------------------------------------------------------------------------|-------------------|
| Component Code *       Number of ECTS credits (or equivalent) to be recognised by the Sending Institution *       Semester *         Component Code *       - Select a value -       •         ECTS credits (or equivalent): in countries where the "ECTS" system is not in place, in particular for institutions located in Partner Countries not participating in the Bologna process, "ECTS" needs to be replaced in the relevant tables by the name of the equivalent system that is used, and a web link to an explanation to the system should be added.       •         Automatically recognised towards student degree       Automatic recognition comment       •                                                                                                    | An "educational component" is a self-contai<br>components are: a course, module, seminar,                                                                                            | ned and formal structured learning experience that features learning outcom<br>laboratory work, practical work, preparation/research for a thesis, mobility w                                                                                                    | es, credits and forms of assessment. Example<br>indow or free electives. | es of educational |
| Component Code *       recognised by the Sending Institution *       Semester *         Component Code *       - Select a value -       •         ECTS credits (or equivalent): in countries where the "ECTS" system is not in place, in particular for institutions located in Partner Countries not participating in the Bologna process, "ECTS" needs to be replaced in the relevant tables by the name of the equivalent system that is used, and a web link to an explanation to the system should be added.         Automatically recognised towards student degree         Automatic recognition comment                                                                                                    |                                                                                                    | Number of ECTS credits (or equivalent) to be                                                                                                    |                                                                          |                   |
| CTS credits (or equivalent): in countries where the     ECTS restits (or equivalent): in countries on the participating in the     Bologna process; "ECTS" needs to be replaced in the     relevant tables by the name of the equivalent system that     is used, and a web link to an explanation to the system     should be added.  Automatically recognised towards student degree Automatic recognition comment                                                                                                    | Component Code *                                                                                                    | recognised by the Sending Institution *                                                                                                    | Semester *                                                               |                   |
| ECTS credits (or equivalent): in countries where the<br>"ECTS" system is not in place, in particular for institutions<br>located in Partner Countries not participating in the<br>Bologna process, "ECTS" needs to be replaced in the<br>relevant tables by the name of the equivalent system that<br>is used, and a web link to an explanation to the system<br>should be added.<br>Automatically recognised towards student degree<br>Automatic recognition comment                                                                                                    |                                                                                                    |                                                                                                    | - Select a value -                                                       | ¢                 |
|                                                                                                    |                                                                                                    | ECTS credits (or equivalent): in countries where the<br>"ECTS" system is not in place, in particular for institutions                                                                                                    |                                                                          |                   |
|                                                                                                    | Automatically recognised toward<br>Automatic recognition comment<br>Add Component to Table B                                                                                         | located in Partner Countries not participating in the<br>Bologna process. "ECTS" needs to be replaced in the<br>relevant tables by the name of the equivalent system that<br>is used, and a web link to an explanation to the system<br>should be added.                                                                                                 |                                                                          |                   |
| ovisions applying if the student does not complete successfully some educational components: [web link to the relevant info]                                                                                                    | Automatically recognised toward<br>Automatic recognition comment<br>Add Component to Table B                                                                                         | located in Partner Countries not participating in the<br>Bologap process, "ECTS" needs to be replaced in the<br>relevant tables by the name of the equivalent system that<br>is used, and a web link to an explanation to the system<br>should be added.<br>s student degree                                                                             | web link to the relevant info]                                           |                   |
| ovisions applying if the student does not complete successfully some educational components: [web link to the relevant info]                                                                                                    | Automatically recognised toward<br>Automatic recognition comment<br>Add Component to Table B<br>ovisions applying if the student doe<br>s must be an external URL such as http://exc | located in Partner Countries not participating in the<br>Bologna process. "ECIS" needs to be replaced in the<br>relevant tables by the name of the equivalent system that<br>is used, and a web link to an explanation to the system<br>should be added.<br>s student degree<br>s not complete successfully some educational components: [s<br>mple.com. | web link to the relevant info]                                           |                   |

#### Language competence and level of the student

Please select language of instruction of your department at YTU and your level. Information about the language of instruction can be found in the student manual that has been sent you upon nomination.

| The main language of instruction at the Receiving Institution * |   | The level of language competence *                                                                                                    |
|-----------------------------------------------------------------|---|----------------------------------------------------------------------------------------------------|
| Turkish                                                         | ٠ | C1 +                                                                                                    |
|                                                                 |   | Level of language competence: a description of the European Language Levels (CEFR) is<br>available at: https://europass.cedefop.europa.eu/en/resources/european-language-levels-<br>cefr |

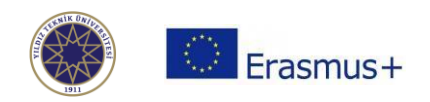

#### **Virtual Competence**

It is not obligatory to fill a Table C. If you will attend any online courses/projects/etc during your mobility at YTU, you can indicate it.

| 0                                                            |                                    |                                      | -0                             |                               | 6                        |
|--------------------------------------------------------------|------------------------------------|--------------------------------------|--------------------------------|-------------------------------|--------------------------|
| itudent Information                                          | Sending Institution<br>Information | Receiving Institution<br>Information | Proposed Mobility<br>Programme | Virtual Components            | Commitment               |
| ademic year *                                                |                                    |                                      |                                |                               |                          |
| 2022/2023                                                    |                                    |                                      |                                |                               |                          |
| ible C<br>ease add the Table if you<br>re learning outcomes. | u wish to indicate virtual c       | component(s) at the receivir         | ng institution before, duri    | ing or after the physical mob | ility to further enhance |
| Add Component to Tabl                                        | e C                                |                                      |                                |                               |                          |
|                                                              |                                    |                                      |                                |                               |                          |

# COMMITMENT

Draw your signature in the box (either with your mouse or touchpad) and click the [sign and send the OLA to the Responsible person at the Sending Institution for review] button.

Check your email account for any notifications of review, approval or decline. You can also check the system for the approval status.

Once the responsible people at your home and sending institutions sign your OLA, download the duly signed PDF copy to upload to the YTU Erasmus Application Platform at <a href="https://ytuerasmus.yildiz.edu.tr/">https://ytuerasmus.yildiz.edu.tr/</a>

| greement and that they     | ill comply with all the arrangeme    | nts agreed by all parties. Sen | ding and Receiving Institutions  | undertake to apply all the   |
|----------------------------|--------------------------------------|--------------------------------|----------------------------------|------------------------------|
| principles of the Erasmus  | iharter for Higher Education relatii | ng to mobility for studies (or | the principles agreed in the Int | er-Institutional Agreement   |
| or institutions located in | artner Countries). The Beneficiary   | Institution and the student s  | nould also commit to what is si  | it out in the Erasmus+ grant |
| greement. The Receiving    | institution confirms that the educa  | ational components listed are  | in line with its course catalogu | e and should be available    |
| o the student. The Sendir  | g Institution commits to recognise   | all the credits or equivalent  | units gained at the Receiving In | istitution for the           |
| uccessfully completed ec   | icational components and to cour     | at them towards the student"   | s degree. The student and the I  | Receiving Institution will   |
| communicate to the Send    | ng Institution any problems or cha   | anges regarding the study pr   | ogramme, responsible persons     | and/or study period.         |
|                            |                                      |                                |                                  |                              |

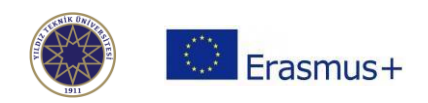

# Useful Videos for Preparing OLA

Logging into OLA: <u>https://www.youtube.com/watch?v=rplepEmQF3Y</u> Creating your OLA : <u>https://www.youtube.com/watch?v=palKpHJvTlg</u> Making changes to OLA: <u>https://www.youtube.com/watch?v=DJQrbAD7038</u>